# O S P E L C E E E ズベル ボイストレーニング 英会話

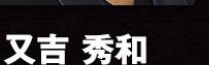

ジョン・ルーカス

山根かおり

# メンバーサイト登録手順

# 目次

| 最初に3                               |
|------------------------------------|
| メンバーペイで支払いを済ませる4                   |
| 1.メンバーペイにアクセス4                     |
| 2.プランを選択5                          |
| 3.情報を入れる6                          |
| 4.料金のお支払い7                         |
| 5.会員 ID をメモする8                     |
| Online Gospel College でユーザー登録9     |
| 1.Online Gospel College のサイトにアクセス9 |
| 2.ユーザー登録画面表示10                     |
| 3.ユーザー情報記入11                       |
| 4.記入例14                            |
| 5.メルマガ登録確認とユーザー登録実施16              |
| 6.登録確認中                            |
| 7.お待ちくださいメール18                     |
| 8.承認完了!19                          |
| 9.ログイン実施20                         |
| 10.ログイン完了!21                       |
| 最後に                                |

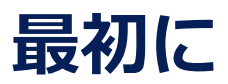

Online Gospel College に参加してくださり、ありがとうございます! これから一緒にスキルアップして、ゴスペルを楽しんでいきましょう♪

レッスンに参加するには、Online Gospel College のサイトに、メンバー登録 する必要があります。

そこで、この手順に従って登録を済ませてください!

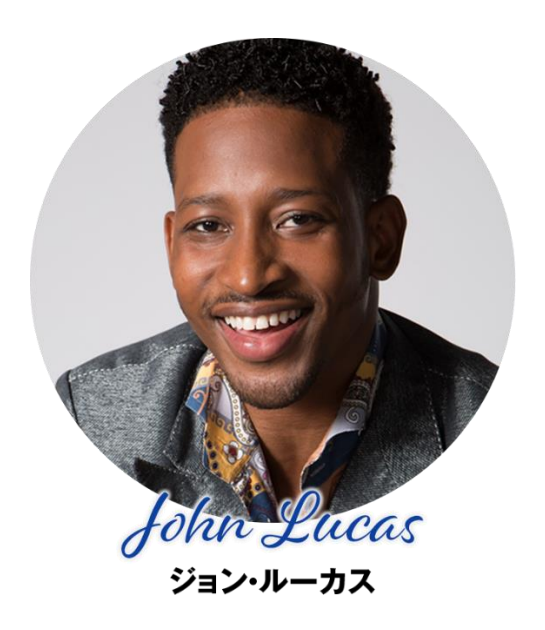

# メンバーペイで支払いを済ませる

最初に「メンバーペイ」というサイトで、料金の支払いを済ませ必要がありま

す。

やり方を説明します。

1.メンバーペイにアクセス

最初にメンバーペイのサイトにアクセスします。URL はこちらです。

⇒ https://onlinegospelcollege.memberpay.jp/

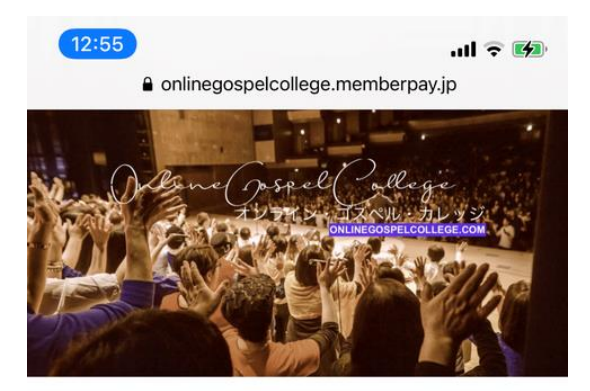

ONLINE GOSPEL COLLEGE MEMBE R PAY SITE オンライン ゴ スペル カレッジ メンバーペイ サイト

ホーム 月額定額プラン お知らせ 登録情報

## このサイトについて

オンライン ゴスペル カレッジメンバーペイ専用サイトです。 カレッジのサイトはこちら:https://onlinegospelcol lege.com

### 月額定額プラン

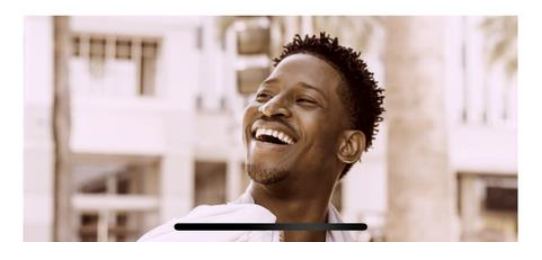

# 2.プランを選択

# 次はあなたが希望するプランを選択してください。

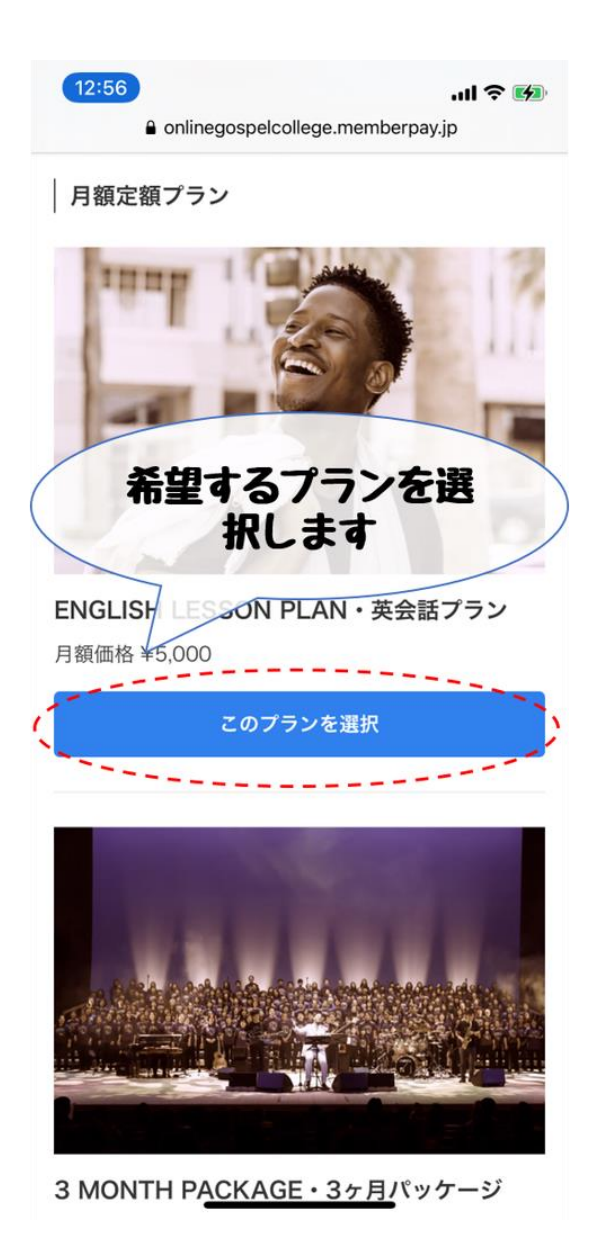

5

あなたのお名前や連絡先を、入れてください。

もし、パスワードを忘れても、スタッフはそれを調べることはできません。 パスワードは忘れないように、必ずメモしておいてください。

| 13:01                                                  | ''II 🕹 📢 |
|--------------------------------------------------------|----------|
| AA gospelcollege.member<br>必要な情報を入<br>ます<br>¥5,100(税込) | n c      |
| システム利用<br>システム利用<br>お名前<br>必須<br>ゴスペル花子                |          |
| 電話番号 必須<br>022-123-4567                                |          |
| メールアドレス 必須<br>gospel.hanako@gmail.com                  |          |
| パスワード 必須<br>••••••                                     |          |
| 決済方法<br>クレジットカード決済                                     |          |
| カード番号 必須<br>く 〉 ① 〔                                    |          |

情報を入れたら、さらに画面を下にスクロールしてください。

4.料金のお支払い

料金をお支払いください。

利用できるのは「クレジットカード」、「PayPal」、「コンビニ・ペイジー」 です。(画像はクレジットカード払い)

| 13:01II 🗢 🐼                            |
|----------------------------------------|
| ● クレジットカード決済                           |
| カード番号 必須                               |
|                                        |
| 有効期限 必須                                |
| セキュリティコード <u>必須</u>                    |
| 123                                    |
| Paye 決済情報を入れて<br>「登録決済」します             |
| 全録決済                                   |
| 利用規約・プライバシーポリジーに合意した上で登録決済<br>をお願いします。 |

過去にプラン登録をされた場合

過去にこのサイトでプラン登録をされた場合は、ログ インをお願いします。

決済情報を入れたら「登録決済」をタッチしてください。 これでお支払いは完了です。

# 5.会員 ID をメモする

料金のお支払いが済んだら、会員 ID をメモしておいてください。 こちらの ID が料金のお支払いが済んだことを、示すものになります。 必ずメモしておいてください。

| 会員ID      |                                                       |
|-----------|-------------------------------------------------------|
| 登録メールアドレス |                                                       |
| 登録プラン     | ・JL GOSPEL FAMILY MEMBER・JLゴスペルファミリー (ダブル<br>プラン)を登録中 |
| 初回登録日時    |                                                       |
| お名前       |                                                       |
| 電話番号      |                                                       |

# Online Gospel College でユーザー登録

お支払いが済んだら、今度は Online Gospel College のユーザー登録です。

1.Online Gospel College のサイトにアクセス

まず、Online Gospel College のサイトにアクセスしてください。

URL はこちらです。

⇒ https://onlinegospelcollege.com/

次にメニューを開いて「ユーザー登録」をタッチします。

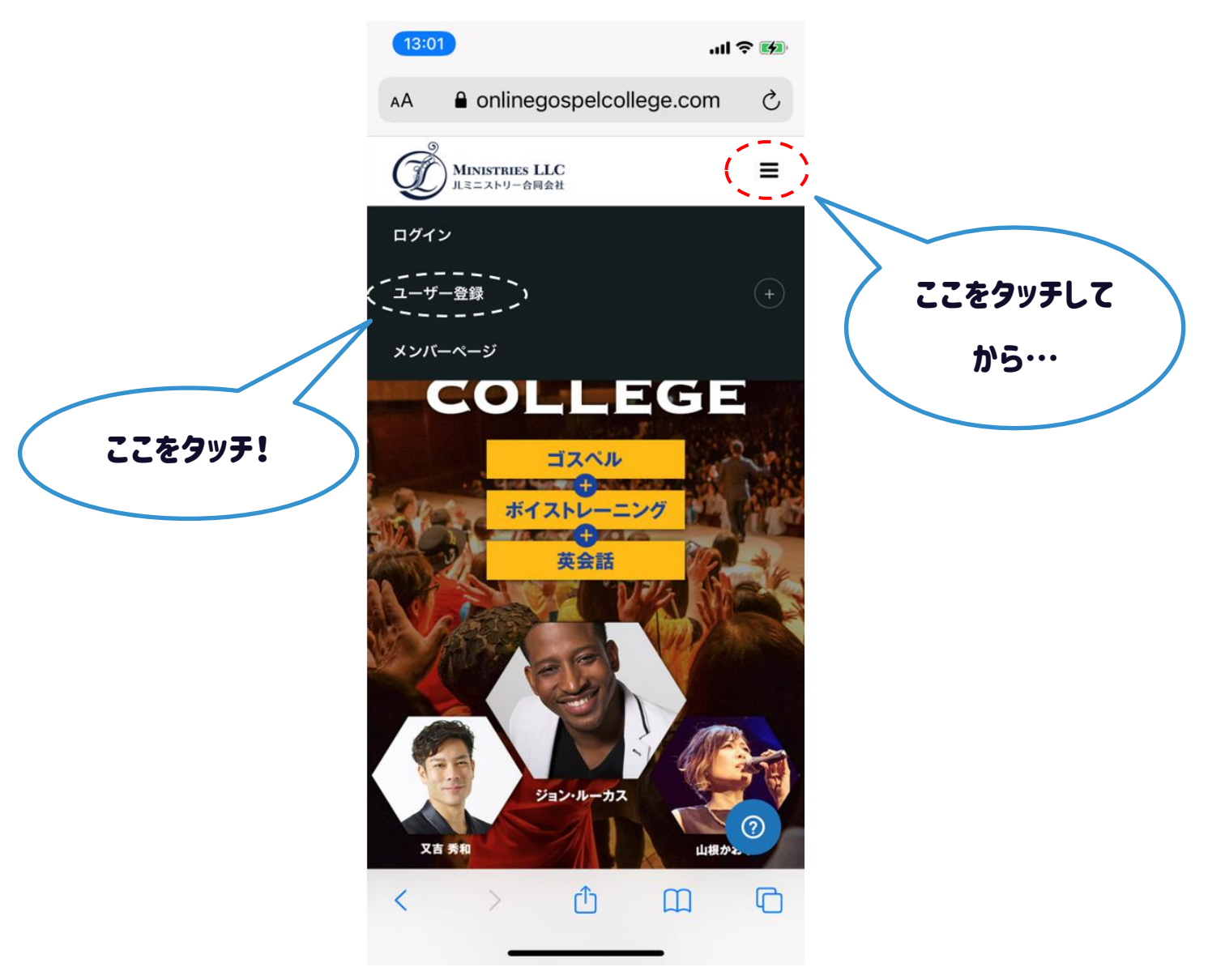

# 2.ユーザー登録画面表示

ユーザー登録画面が表示されます。

順番にユーザー情報を入れていきましょう。

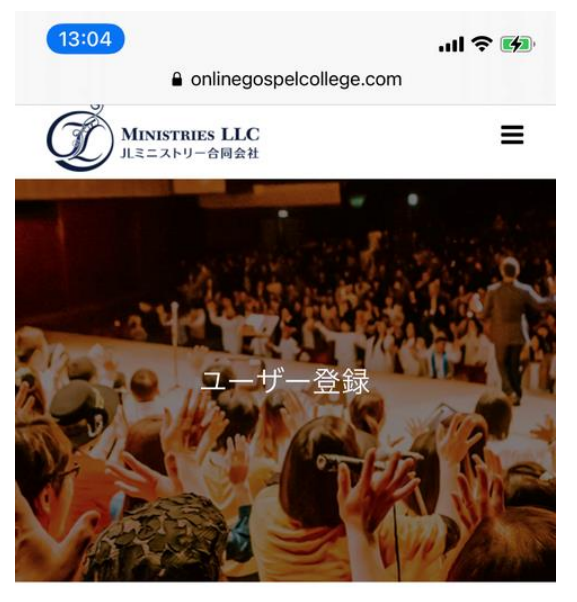

合 > ユーザー登録

ONLINE GOSPEL COLLEGEのメンバーにな るためには、こちらからレッスンプランを購 入する必要があります。 まだの方はこちらからどうぞ⇒レッスンプラ ン購入

| 生 <b>*</b> | 0 |
|------------|---|
|            |   |

# 3.ユーザー情報記入

# あなたのお名前やニックネーム、連絡先などを入れてください。

順番に説明しますね。

| 13:04I <               |
|------------------------|
| ユーザー名(半角英数字のみ)* 1      |
| 姓* ②                   |
| 名前* ③                  |
| ふりがな* ④                |
| ニックネーム・ゴスペルネーム* 5      |
| お誕生日の月日(○月○日の形式で記入)* ⑥ |
| メールアドレス* 7             |
| 電話番号* ⑧                |
| 郵便番号* 9                |
| ご住所*                   |

- ① ユーザー名:このサイトのログイン ID になります。半角英数字のみ設定できます。
- ② 姓:あなたの名字を入れてください。
- ③ 名前:あなたのお名前を入れてください。
- ④ ふりがな:あなたのお名前の読み方を、ひらがなで入れてください。
- ⑤ Online Gospel College で読んで欲しい、あなたのニックネームを入れてください。
- ⑥ お誕生日の月日:生まれた日を"〇月〇日"の形式で入れてください。(生年は不要です)

- ⑦ メールアドレス:お知らせを受け取りたいメールアドレスを入れてください。
- ⑧ 電話番号:連絡ができる電話番号を入れてください。携帯電話でも大丈夫です。
- ⑨ 郵便番号:あなたのお住まいの郵便番号を入れてください。

| 13:05II 중 ☞                                                               |
|---------------------------------------------------------------------------|
| ご住所* 10                                                                   |
| 1° 1 * (11)                                                               |
| ハート ご 選んでください                                                             |
| 所属グループ(オンラインのみの方は"OGC<br>online gospel college"と入れてください) <sup>*(12)</sup> |
| メンバーペイの会員ID* 13                                                           |
| お支払いプラン・種類* 14                                                            |
| お支払い日(○月○日の形式で記入)* 15                                                     |
| 希望 16                                                                     |
| コメント (自由にご記入下さい) 1                                                        |
|                                                                           |

10 ご住所:あなたのお住まいの住所を入れてください。

⑪ パート:あなたのパートを選んでください。分からない場合は"分からない"で結構です

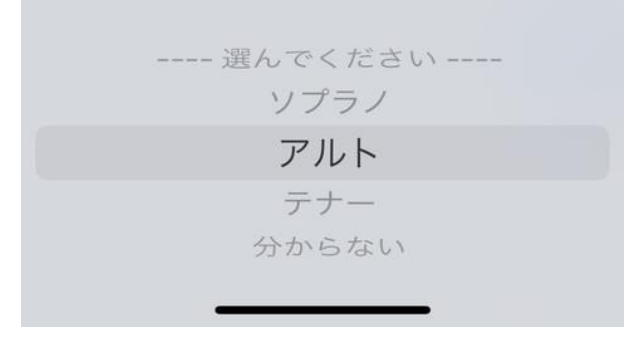

- ① 所属グループ:あなたの所属グループを入れてください。Online Gospel College から 初めて参加する方は、"online gospel college"と入れてください。
- 13 メンバーペイの会員 ID:先ほどメモしたメンバーペイの会員 ID を入れてください。
- ⑭ お支払いプラン・種類:あなたが申し込んだプランを入れてください。
- ⑮ お支払い日:メンバーペイでお支払いをした日を"○月○日"の形式で入れてください。
- 16 希望:レッスン内容などに、何かご希望があれば自由に書いてください。
- ① コメント:あなたの意気込みやご挨拶など、自由に書き込んでください。

# 文章だけの説明だと分かりにくいかもしれませんね。

# そこで、記入例をお見せします!

| 13:13                |
|----------------------|
| ユーザー名(半角英数字のみ)*      |
| gospelhanako         |
| 姓*                   |
| ゴスペル                 |
| 名前*                  |
| 花子                   |
| ふりがな*                |
| ごすべるはなこ              |
| ニックネーム・ゴスペルネーム*      |
| ハナコ                  |
| お誕生日の月日(○月○日の形式で記入)* |
| 11月11日               |
| メールアドレス*             |
|                      |
| 電話番号*                |
|                      |
| 郵便番号*                |
|                      |
| ご住所*                 |

「ユーザー名」だけは、半角英数字を入れないとエラーになるので、ご注意く ださい。

| 13:13II ? 🕬                                                           |
|-----------------------------------------------------------------------|
| ご住所*                                                                  |
|                                                                       |
| パート*                                                                  |
| テナー                                                                   |
| 所属グループ(オンラインのみの方は"OGC<br>online gospel college"と入れてください) <sup>*</sup> |
| OGC online gospel college                                             |
| メンバーペイの会員ID*                                                          |
| 5ndv7p                                                                |
| お支払いプラン・種類*                                                           |
| 家族割プラン                                                                |
| お支払い日(○月○日の形式で記入)*                                                    |
| 11月11日                                                                |
| 希望                                                                    |
| 優しいレッスンを希望します                                                         |
| コメント (自由にご記入下さい)                                                      |
| これからよろしくお願いします                                                        |
|                                                                       |

記入が済んだら画面を下にスクロールさせてください。

# 5.メルマガ登録確認とユーザー登録実施

画面を一番下にスクロールさせると登録ボタンと、メルマガ登録のご確認の文 章が出てきます。

構わなければ、「登録」をタッチしてください。

| 13:05II 중 ☞                                                                                                    |
|----------------------------------------------------------------------------------------------------|
| 登録を タッチ                                                                                                    |
| Online Gospel Collegeにユーザー登<br>録すると、メンバー向けのお知らせを<br>配信する、メルマガに登録いたしま<br>す。<br>こちらからユーザー登録した場合、メ<br>ルマガへの登録も承認なさったものと<br>させていただきます。 |
| JLミニストリー合同会社<br>MAIL: jistaff1@gmail.com<br>TEL.022-766-9591<br><b>f                                    </b>                       |
| Copyright © Online Gospel College                                                                                                  |

これで登録作業は完了しました。

あなたが登録したメールアドレスに確認のメールが来ているはずです。 それを確認してください。

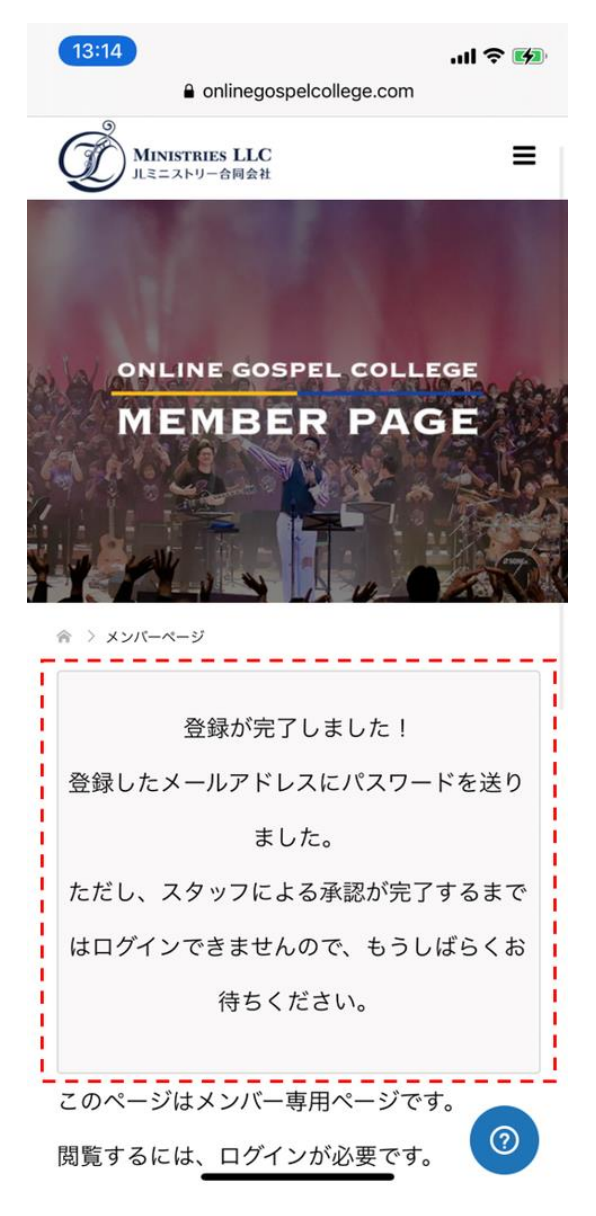

# 7.お待ちくださいメール

登録が完了すると、Online Gospel College のサイトから、登録確認中のメール が届きます。

現在スタッフが、料金を正しくお支払いいただいていることを確認中です。

確認が済み次第、登録が承認されるので、少しお待ちください。

| 13:15                                                    |                                                                                     |                                                      | .ul 🤅                       |           |
|----------------------------------------------------------|-------------------------------------------------------------------------------------|------------------------------------------------------|-----------------------------|-----------|
| <                                                        | *                                                                                   | Ū                                                    |                             | •••       |
| Online Gospel(<br>ありがとうござ<br><sub>受信トレイ</sub>            | Colleថ្<br>いま                                                                       | geに <u>き</u><br>す!                                   | 登録                          | 25        |
| Online Gospel<br>To 自分 ~                                 | College                                                                             | <b>a</b> 13:13                                       | ¢                           | •••       |
| Online Gospel Colleg<br>います!<br>現在、承認待ちの状態<br>承認されるまでお待ち | geに登録<br>です。<br>ください                                                                | 录ありカ<br>い。                                           | がとうご                        | ざ         |
| ************************************                     | ege]<br>spelcolli<br>ospelco<br>os://onli<br>ja-kaijo<br>l会社]<br>ー1<br>ション1<br>.com | *******<br>ege.co<br>illege.co<br>negos<br>/<br>とンター | ******<br>om<br>com<br>pelc | <u>-1</u> |
| このメッセージはOnli                                             | ne Gos                                                                              | nel Co                                               | lleaeti                     | 白         |

2日~3日かかることもあるので、焦らずお待ちくださいね。

スタッフの確認が済んだら、承認のメールが届きます。

このメールには、ログインパスワードが書いてあるので、忘れずにメモしてください。

| 13:16                                                                                                    |               |                                                                                                    | ul Ş |     |
|----------------------------------------------------------------------------------------------------|---------------|----------------------------------------------------------------------------------------------------|------|-----|
| <                                                                                                    | *             | Ū                                                                                                    |      | ••• |
| Online Gospel (<br>が承認されまし<br><sub>受信トレイ</sub>                                                                                                    | Colleg<br>た!  | jeの <u>∛</u><br>>                                                                                                    | 登録   | ₹¥  |
| Online Gospel<br>To 自分 ~                                                                                                    | College       | <b>9</b> 13:16                                                                                                    | ¢    | ••• |
| Online Gospel Colleg<br>た!                                                                                                    | eの登錡          | お承認                                                                                                    | ぷされま | し   |
| ログイン情報はこちら<br>忘れないように必ずメ                                                                                                    | です。<br>モしてお   | おいてく                                                                                                    | ください | ۱,0 |
| ユーザー名:gospelhar<br>パスワード:8@M3RO                                                                                                    | ako<br>@lp1cX | ]                                                                                                    |      |     |
| ログインはこちらです。<br>https://onlinegospelc                                                                                                    | ollege.       | <u>com/lo</u>                                                                                                    | gin/ |     |
| 【Online Control of the Land of the Land |               | *******<br><b>5</b><br><b>6</b><br><b>6</b><br><b>7</b><br><b>7</b><br><b>7</b><br><b>7</b><br><b>7</b><br><b>7</b><br><b>7</b><br><b>7</b> |      | )   |
| MAIL: ilstaff1@dmail.                                                                                                    | com           |                                                                                                    |      |     |

ログイン画面の URL もこのメールに書いてあるので、早速そこからログインし

てみましょう!

ログイン画面が表示されたら、先ほどのメールに書いてあった、ユーザー名と パスワードを入れて、ログインしてください!

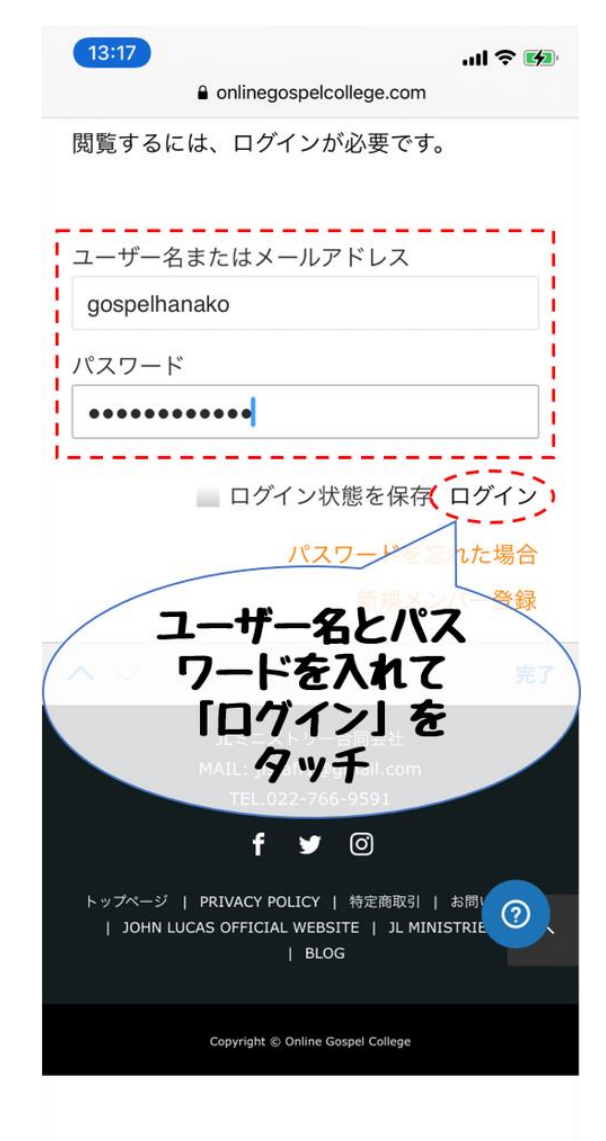

10.ログイン完了!

ログインが成功すると、メンバーページが表示されます。これで、ユーザー登 録が完了です!

最初のパスワードは覚えにくいので、こちらのページでパスワードを変えてお くと便利ですよ!

⇒ https://onlinegospelcollege.com/password-edit/

パスワード変更の詳しいやり方は、メンバーページに説明記事があるので、そ ちらをご覧ください。

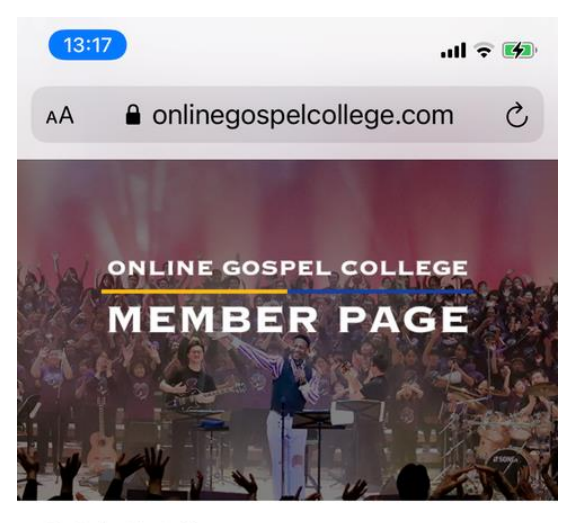

☆ > メンバーページ

### お知らせ

2020年11月11日

NEW! Online Gospel Collegeのサイトが完成しました!

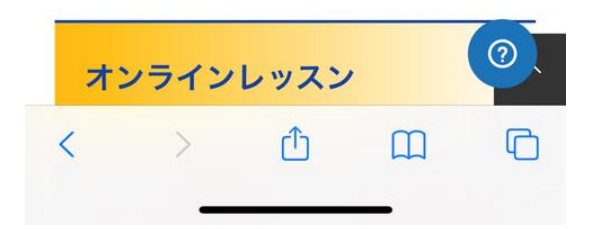

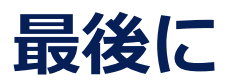

これで Online Gospel College の登録は完了です。

もし、分からないことがあったら、気軽にスタッフに質問してくださいね。

 $\Rightarrow$  <u>staff@onlinegospelcollege.com</u>

レッスンの時間に、あなたと会えるのを楽しみにしています!

[Online Gospel College]

HP: https://onlinegospelcollege.com

MAIL: staff@onlinegospelcollege.com

【JL ミニストリー合同会社】

〒984-0015 仙台市若林区卸町 2-9-1

INTILAQ 東北イノベーションセンター

MAIL: jlstaff1@gmail.com

TEL.022-766-9591

FAX.022-766-9592

(月~金10:00~18:00)

JL ミニストリー合同会社公式 HP:https://jl-m-llc.com